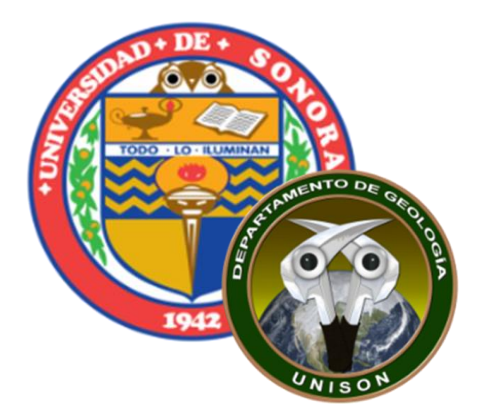

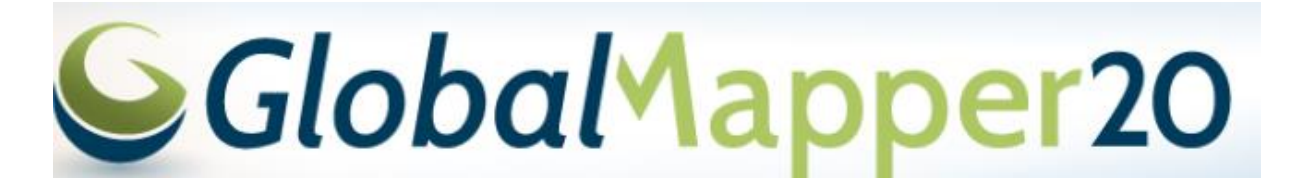

### Descargar Curvas de Nivel Descargar Imágenes

Alba Lucina Martínez Haros E-mail: alba.mtz.h@gmail.com

# TOOLBARS

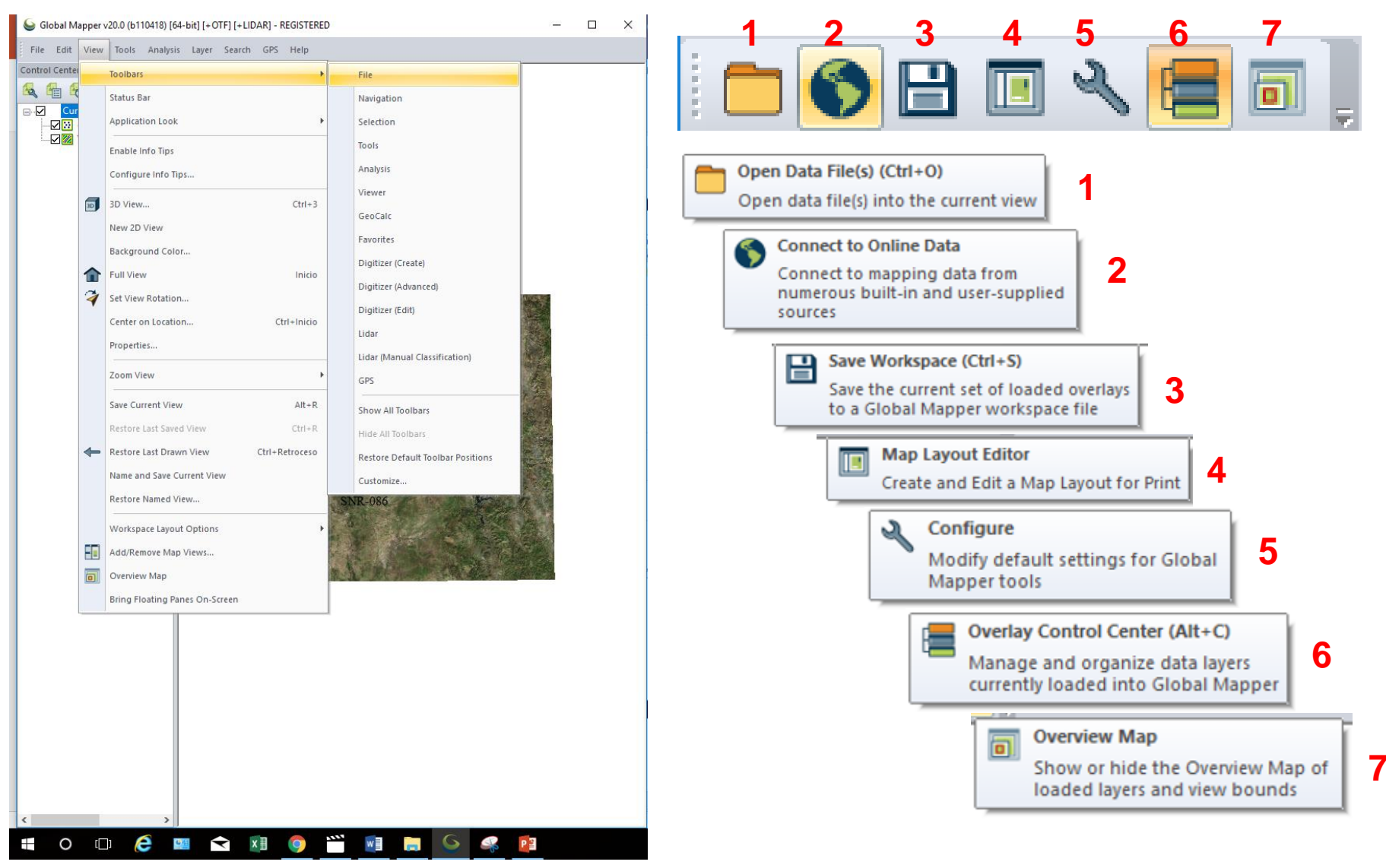

### Abrir el archivo enviado en formato kmz Hermosillo-Sur La Colorada que se uso para la 2019-01 SR P05-01 ALMH\*

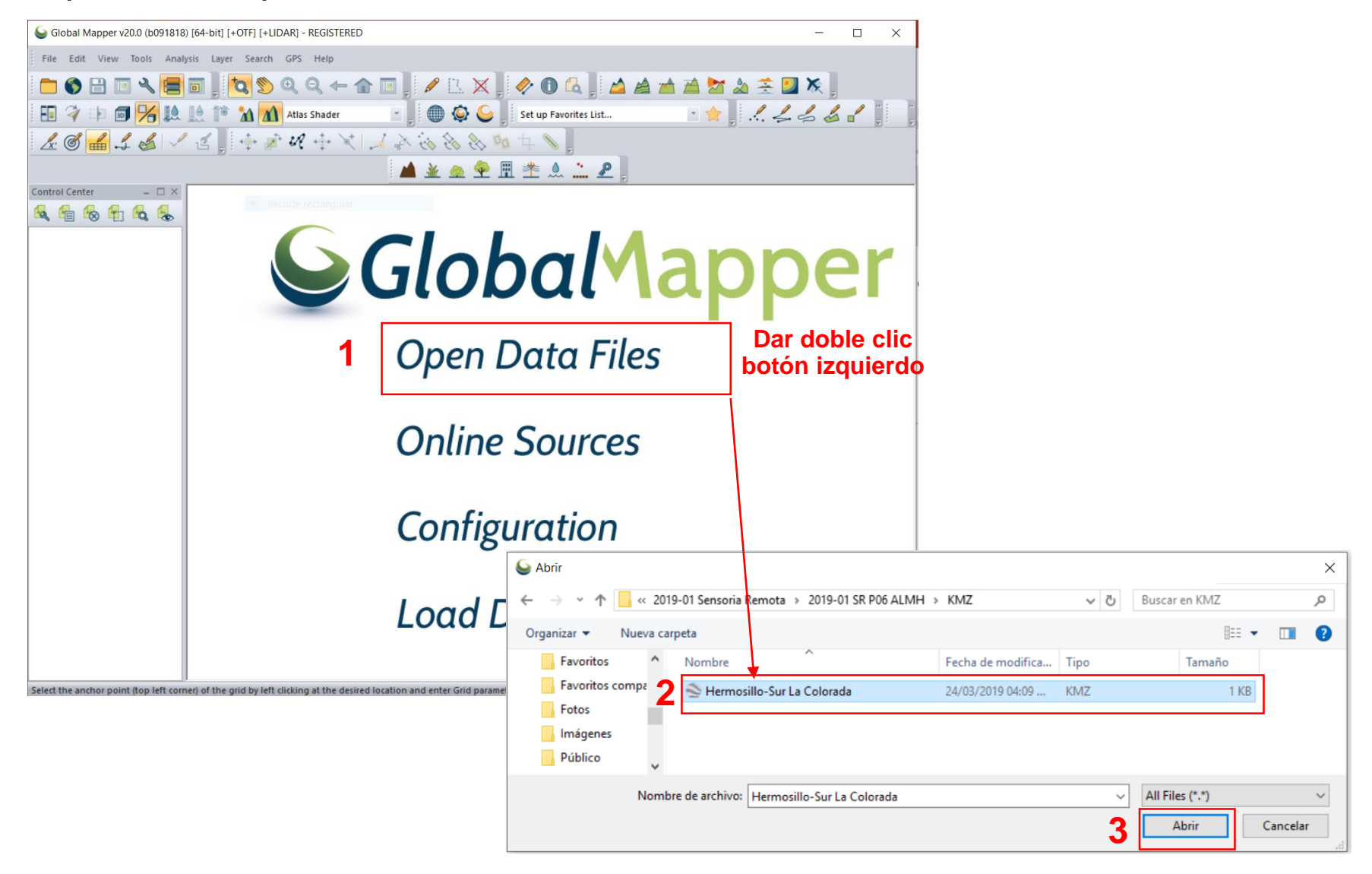

#### Se desplegara el archivo kmz Hermosillo-Sur La Colorado

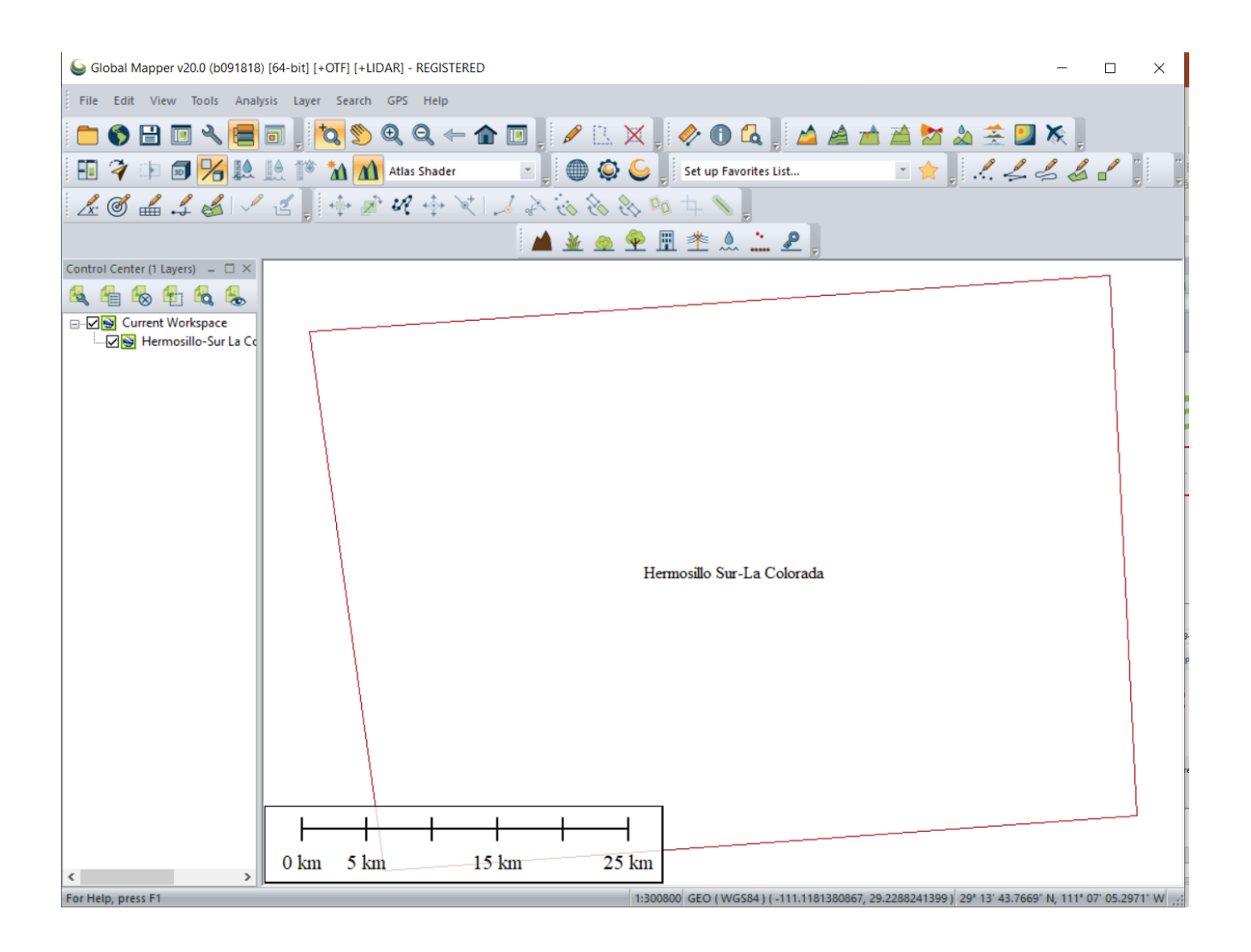

## Para cambiar el sistema de coordenadas debemos de realizar los siguientes pasos:

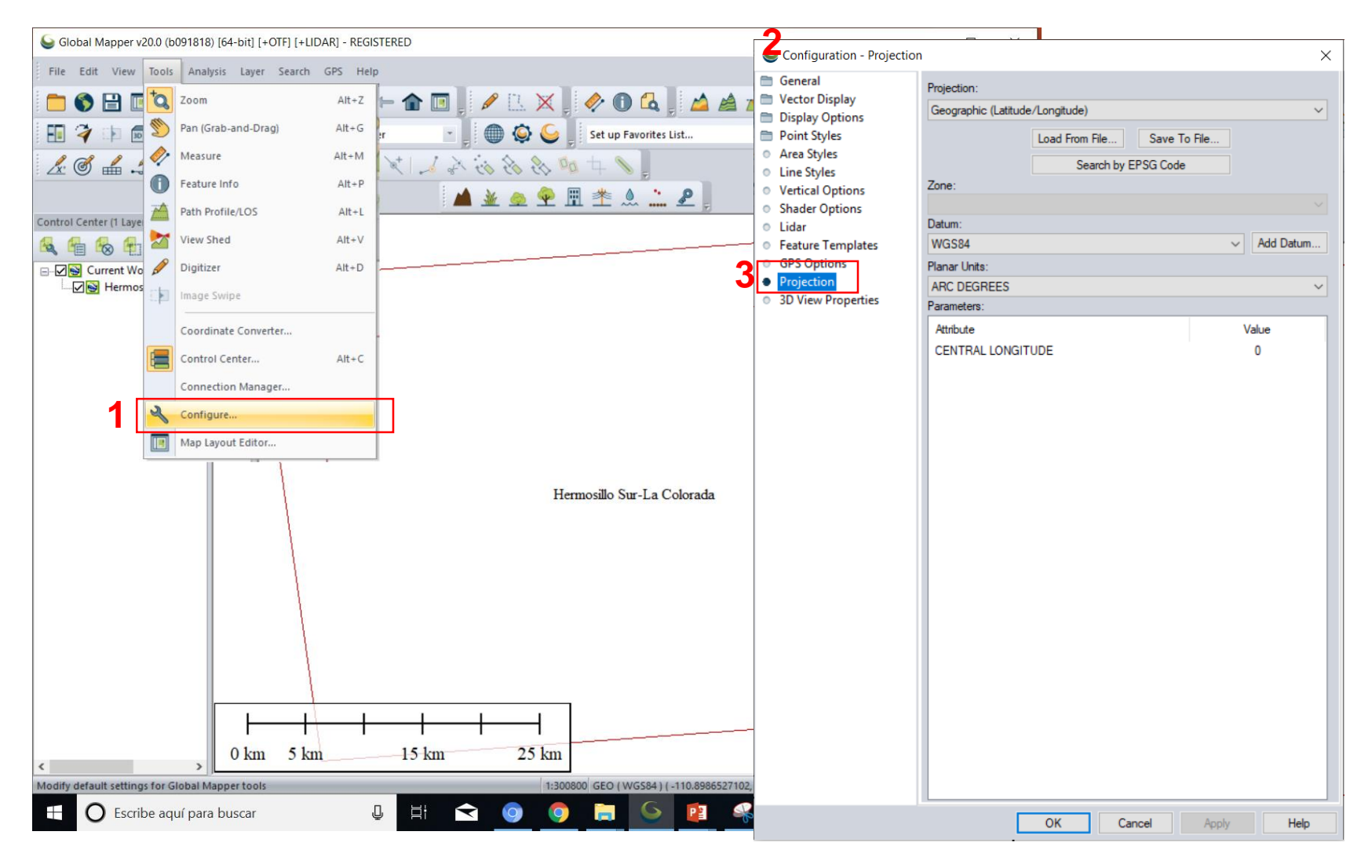

#### Cambiar los datos como se muestra en las figuras

| Sconfiguration - Projection            | n                 |                       |             |              | $\times$ |  |
|----------------------------------------|-------------------|-----------------------|-------------|--------------|----------|--|
| 🗇 General                              | Projection:       |                       |             | 1            |          |  |
| Display Options                        | UTM 🗸             |                       |             |              |          |  |
| Point Styles                           |                   | Load From File        | Save To Fil | e            |          |  |
| Area Styles                            |                   | Search by E           | EPSG Code   |              |          |  |
| Line Styles     Vertical Options       | Zone:             |                       |             |              |          |  |
| Shader Options                         | 12 (114°W - 108°W | - Northern Hemisphere | e)          | 2 、          | 7        |  |
| Lidar                                  | Datum:            |                       |             |              |          |  |
| Feature Templates                      | WGS84             |                       |             | Add Datum    |          |  |
| <ul> <li>GPS Options</li> </ul>        | Planar Units:     |                       |             |              |          |  |
| Projection                             | METERS            |                       |             |              |          |  |
| <ul> <li>3D View Properties</li> </ul> | Parameters:       |                       |             |              |          |  |
|                                        | Attribute         |                       |             | Value        |          |  |
|                                        |                   |                       |             |              |          |  |
|                                        | CENTRAL MERIDI    | AN SCALE FACTOR       |             | -111 0000000 |          |  |
|                                        | ORIGIN LATITUDE   |                       | 0.0000000   |              |          |  |
|                                        | FALSE EASTING (   | 500000                |             |              |          |  |
|                                        | FALSE NORTHING    | ā (m)                 |             | 0            |          |  |
|                                        |                   |                       |             |              |          |  |
|                                        |                   |                       |             |              |          |  |
|                                        |                   |                       |             |              |          |  |
|                                        |                   |                       |             |              |          |  |
|                                        |                   |                       |             |              |          |  |
|                                        |                   |                       |             |              |          |  |
|                                        |                   |                       |             |              |          |  |
|                                        |                   |                       |             |              |          |  |
|                                        |                   |                       |             |              |          |  |
|                                        |                   |                       |             |              |          |  |
|                                        |                   |                       |             |              |          |  |
|                                        |                   |                       |             |              |          |  |
|                                        |                   |                       |             |              |          |  |
|                                        |                   |                       |             |              |          |  |
|                                        |                   |                       |             |              |          |  |
|                                        |                   |                       |             |              |          |  |
|                                        |                   |                       |             |              |          |  |
|                                        |                   |                       |             |              |          |  |
|                                        |                   |                       |             |              |          |  |
|                                        | 2 -               |                       |             |              |          |  |
|                                        |                   | OK Ca                 | ncel        | Apply Help   |          |  |

## En la parte inferior se observa el cambio en el sistema de coordenadas

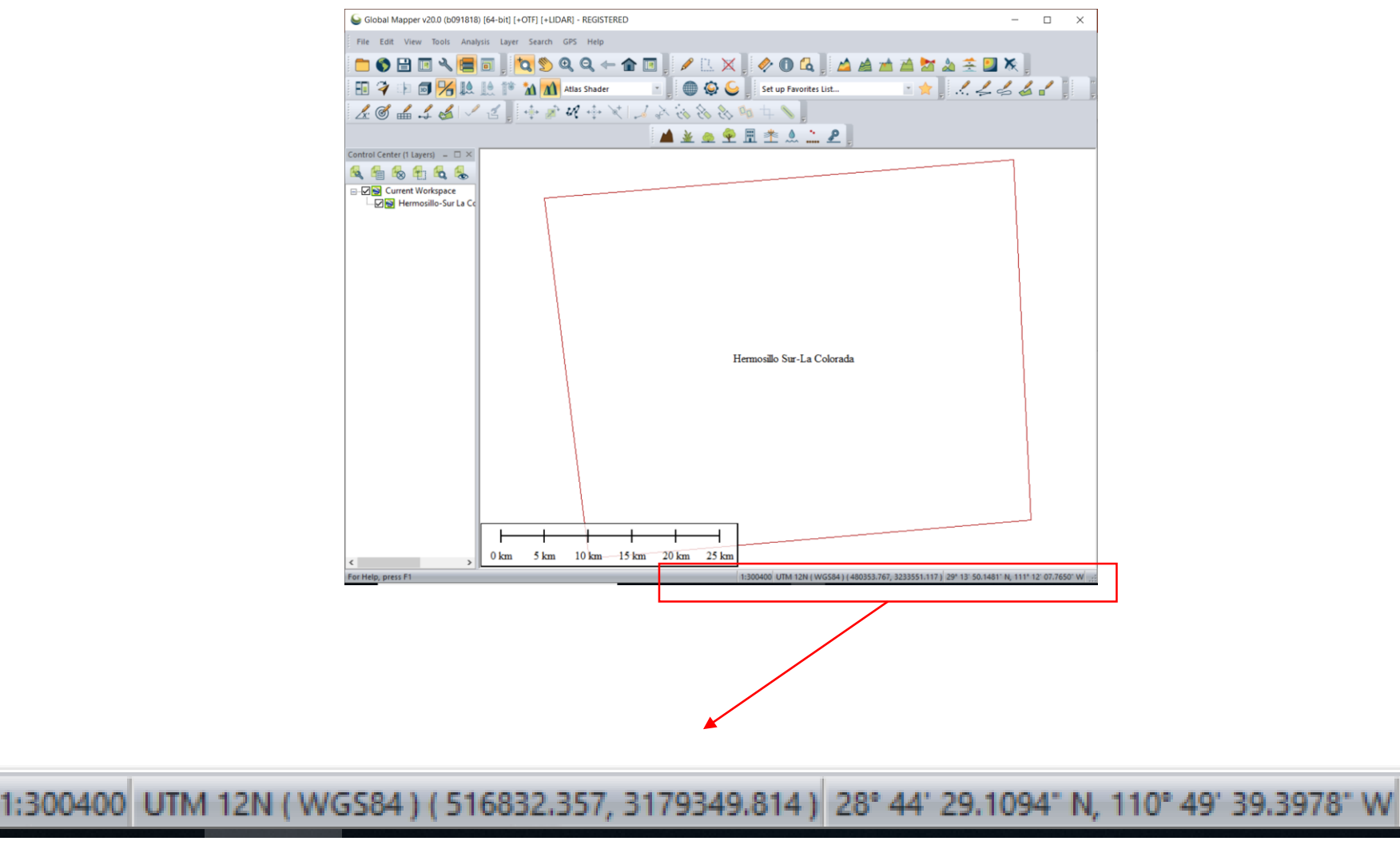

### Descargar MED. Buscar la opción de TERRAIN DATA/ ASTER GDM

| 6 | Glo  | bal Mapper v20.0 (b091818) [64-bit] [+OTF] [+LIDA | EGISTERED |       |          | - 🗆 X                                                                                                    |
|---|------|---------------------------------------------------|-----------|-------|----------|----------------------------------------------------------------------------------------------------|
|   | File | Edit View Tools Analysis Layer Search O           | Help      |       |          |                                                                                                    |
|   |      | Open Data File(s)                                 | - 🍙 🔳     |       | IL 🗙 📜   | 🤣 🛈 🕼 🖾 🚵 🚵 🧟 😤 💹 🞘 📜                                                                                                    |
|   |      | Open Spatial Database                             | Jer 1     |       | 🔅 🂪 📗    | Select Online Data Source to Download                                                                                                    |
| : |      | Open Cloud Dataset                                | + 4       |       | x x 01   | Select Data Source                                                                                                    |
| - |      | Open Generic Text File(s)                         |           |       |          | ASTER GDEM v2.Worldwide Elevation Data (1 arc-second Resolution)                                                                                               |
| С |      | Open All Files in a Directory Tree                |           |       | <u> </u> | Backup Source - ASTER GDEM Worldwide Elevation Data (1.5-arc-second Resolution) Intermap NEXTMap-Elevation-DSM [PREMIUM CONTENT]                               |
| 1 |      | Open Data File at Fixed Screen Location           |           |       |          | Intermap NEXTMap-Elevation-DTM [PREMIUM CONTENT]<br>Korean VWorld Server - DEM                                                                                 |
| 6 |      | Unload All                                        |           |       |          | MapMart On Demand (Worldwide Data) [PREMIUM CONTENT]<br>NOAA Digital Coast (Lidar/Terrain) (Download via NOAA Web Site)                                        |
|   | 9    | Download Online Imagery/Topo/Terrain Maps         |           |       |          | SRTM Worldwide Elevation Data (1-arc-second Resolution, SRTM Plus V3)<br>SRTM Worldwide Elevation Data [3-arc-second Resolution]                               |
|   |      | Create New Map Catalog                            |           |       |          | Childed States Elevation Data (VED) (Turn Resolution)     OLD UNRELIABLE SOURCES     TOPO MAPS     Y                                                           |
|   |      | Rectify (Georeference) Imagery                    |           |       |          | Add New Source Remove Source Delete Cached Files Add Sources from File Load ECW from Web                                                                       |
|   |      | Load Workspace C                                  | ,         |       |          | Select Area to Download                                                                                                    |
|   |      | Save Workspace                                    |           |       |          | Current Screen Bounds                                                                                                    |
|   | _    | Save Workspace As Ctrl+Mayuscu                    |           |       |          | Within         miles         of address           Within         miles         of labitude         28.8701820808501         levoltude         110.691486415197 |
|   |      |                                                   | -         |       |          | O Specify Latitude/Longitude Bounds of Area                                                                                                    |
|   |      | Run Script                                        | -         |       | Hermo    | North         29.065592222665         East         110.33054217987         Draw Box         Initial labitude values in the Southern                            |
|   |      | Capture Screen Contents to Image Mayuscu          |           |       |          | South 28.6038043334333     hemisphere must be negative.)     Download Within Currently Selected Polyaon(s)                                                     |
|   |      | Export                                            | •         |       |          | O Entire Data Source Bounds                                                                                                    |
|   |      | Batch Convert/Reproject                           |           |       |          | Display Options                                                                                                    |
|   |      | Print                                             |           |       |          | Restrict Source to Selected Bounds (i.e. Don't Allow Panning Entire Data Set)     Less Default     More                                                        |
|   |      | Print Preview                                     |           |       |          | IMPORTANT NOTE: These data sources are on external servers that we have no control over. The data may draw/export                                              |
|   |      | Print Setup                                       |           |       |          |                                                                                                    |
|   |      | 1 Hermosillo-Sur La Colorada                      |           |       |          |                                                                                                    |
|   |      | 2 Área_de_Estudio_pto.dbf                         |           |       |          |                                                                                                    |
| < |      | 3 Área_de_Estudio.dbf                             | 1 15 km   | 20 km | 25 km    |                                                                                                    |
| C | _    | *<br>_                                            | ources    |       | 1:300    | 0400 UTM 12N (WGS84) (504831.775, 3209947.324) 29° 01' 03.7097' N, 110° 57' 01.3823' W                                                                         |
|   |      | O Escribe aquí para buscar                        | Q H       |       | 9 9      |                                                                                                    |

#### Se visualizara el MED

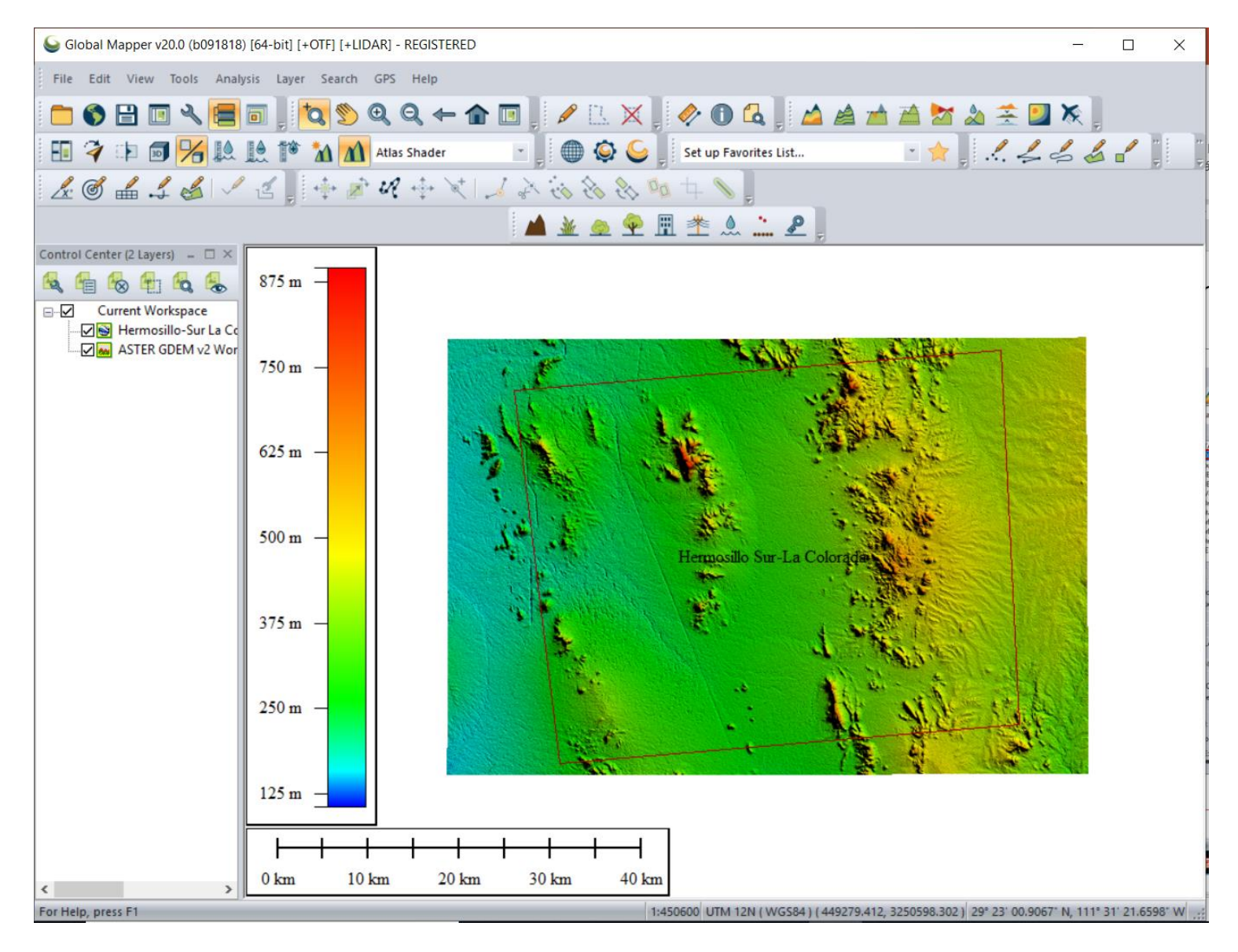

Generar los contornos de las curvas de nivel. Se deberá de dar clik con el botón derecho sobre el kmz que se abrio y aparecerá el siguiente mensaje

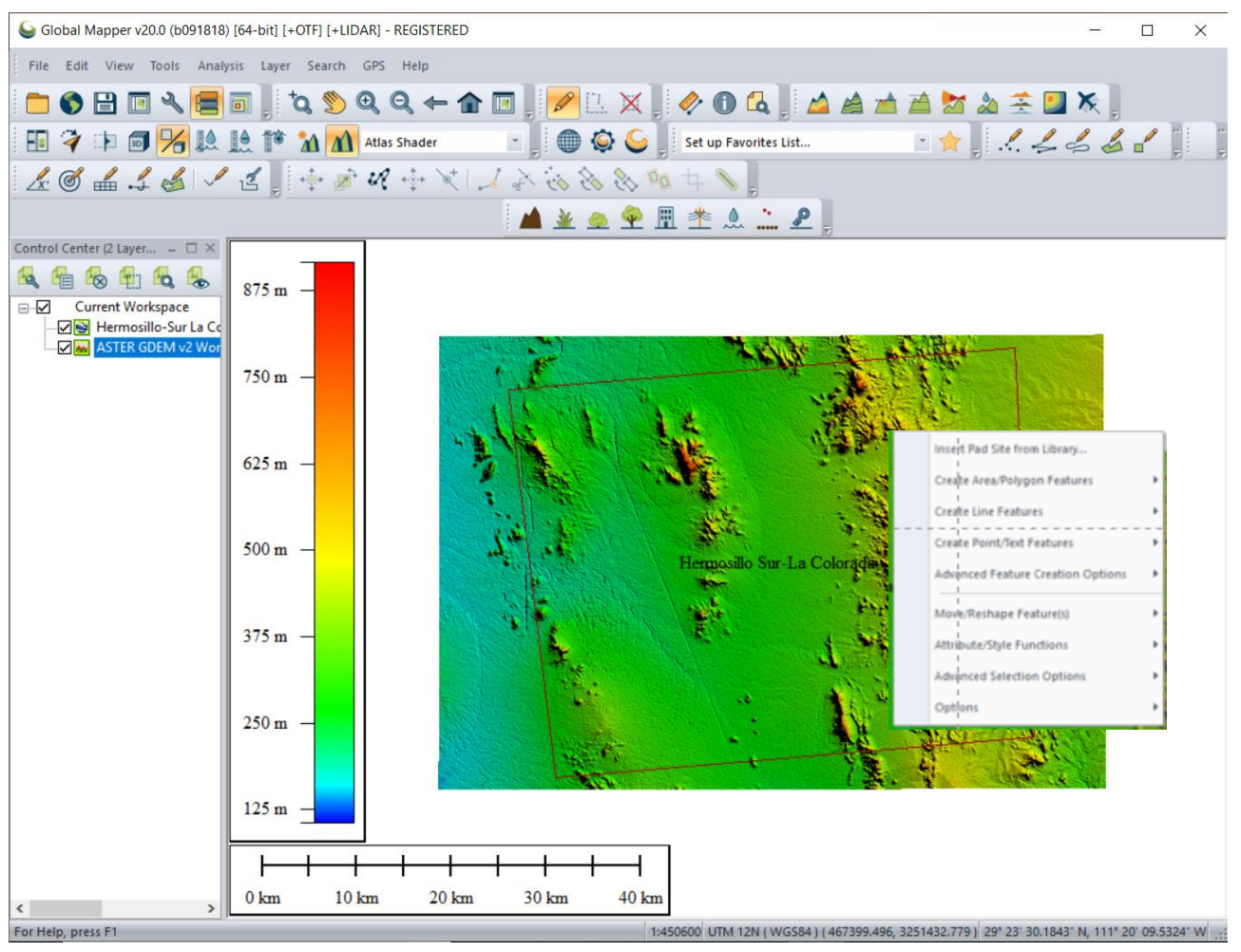

Salir del cuadro de dialogo y dar clik con el botón izquierdo al kmz que abrimos

#### Se seleccionara el área donde se generaran las curvas de nivel

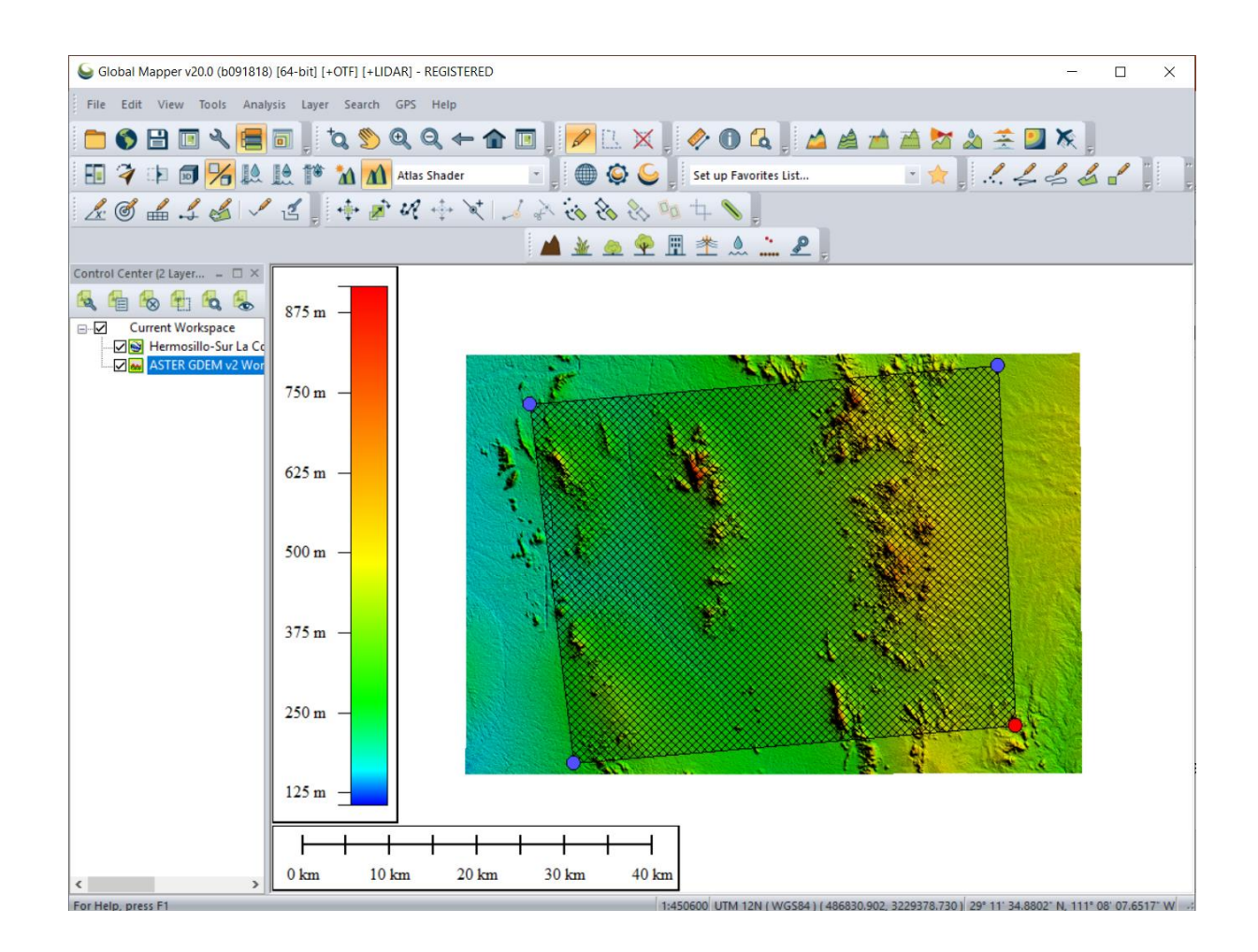

### Seleccionar Generate Contours. Después escribir nombre de curvas de en el espacio de Description. Y dar OK

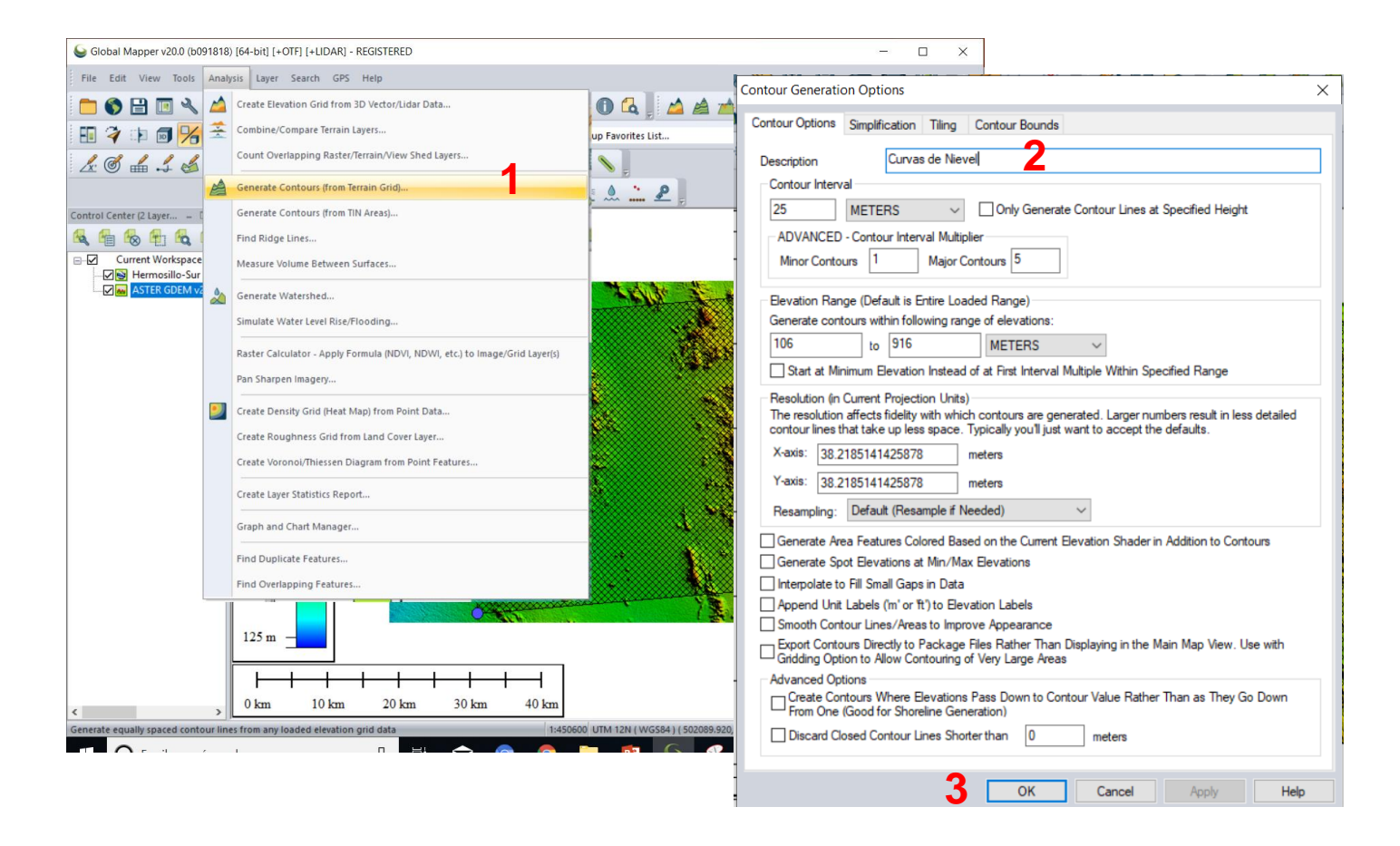

#### Con el botón derecho del mouse dar clik a la capa de Curvas de Nivel y seleccionar la opción de Layer en la opción EXPORT

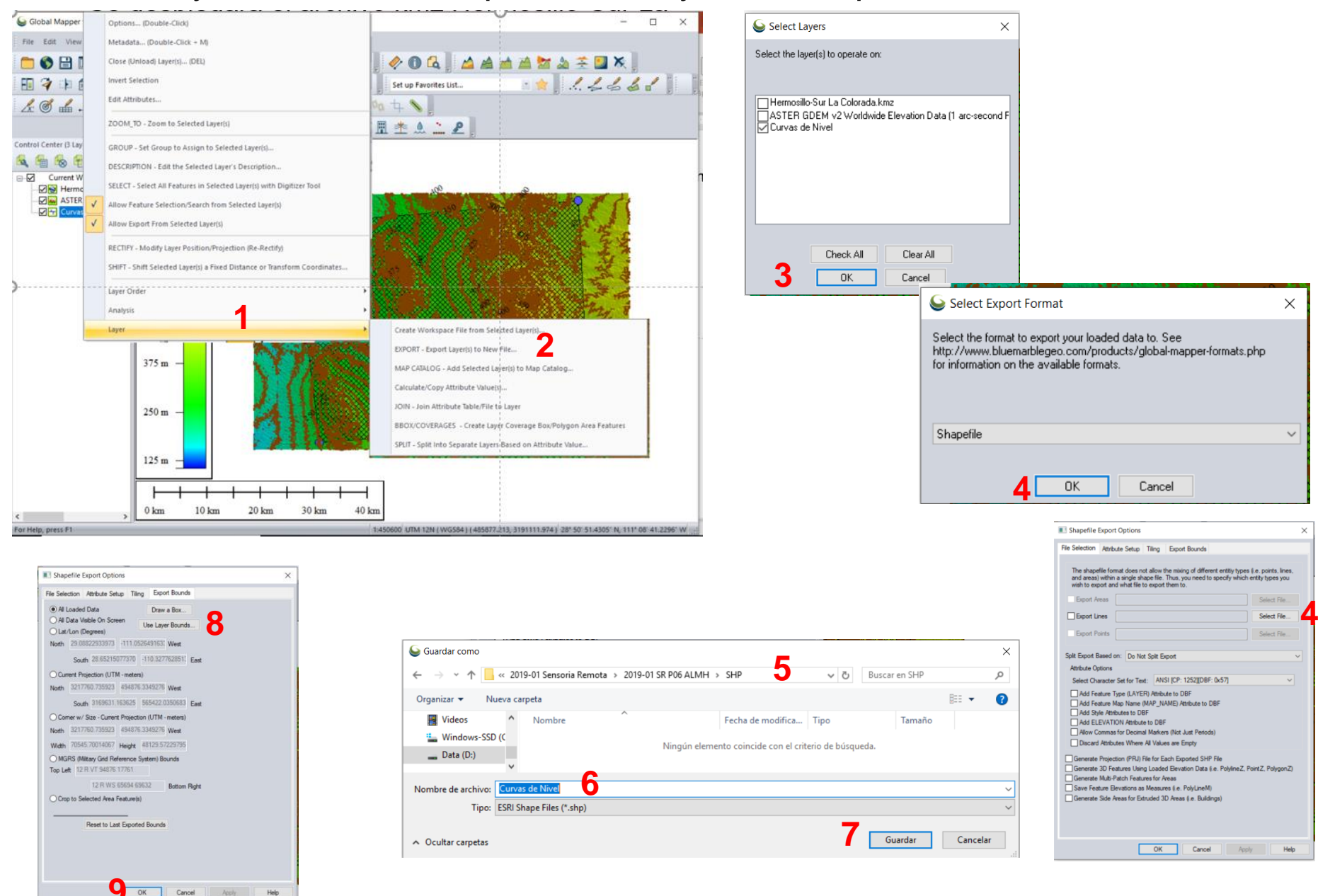

#### De deberán de apagar todas las capas y abrir los archivos del shp que acabamos de exportar

|                               |                        |                                          |                                 |             | _               |             |
|-------------------------------|------------------------|------------------------------------------|---------------------------------|-------------|-----------------|-------------|
| File Edit View Tools Analysis | Layer Search GPS Help  |                                          |                                 |             |                 |             |
| 🦰 🗞 🖻 🗖 🔍 層 👼                 | to 👏 🛛 🗛 🔶 🕯           | • 🗖 🛛 💋 n. 🗙 🗋 🥔 (                       | D 🖪 🗌 🔺 🔺 🤺                     | 7 🥅 👌       | 🖌 🛫 🗾 🗶 🗍       |             |
|                               |                        |                                          |                                 |             |                 | <i>2</i> 11 |
| 1 🗸 🕩 🖻 拓 🔛                   | Atlas Shader           | 🚬 💭 🗐 😂 📮 Set up                         | Favorites List                  |             |                 | -           |
| 1 6 🛋 🎜 🛃 🗸 🖞                 | 🖞 🚽 🔃 💉 🖉 👘 🕅          | 4 6 6 8 6 10 4                           | N _                             |             |                 |             |
|                               |                        | 🔺 🎍 🧶 🧶 🗒 🆄                              | A . P                           |             |                 |             |
| Control Center (3 Layer 🗕 🗆 🗙 |                        |                                          |                                 |             |                 |             |
| 🔍 🔓 🗞 🖨 🕵 🐁                   | S Abrir                |                                          |                                 |             |                 |             |
| Current Workspace             |                        |                                          | 2                               |             | D (110          |             |
| Hermosillo-Sur La Co          | ← → * ↑ 🚺 « 2019       | -01 Sensoria Remota > 2019-01 SR P067    | ALMH > SHP                      | ~ O         | Buscar en SHP   |             |
| ASTER GDEM V2 Wor             | Organizar 🔻 Nueva carr | peta                                     |                                 |             |                 |             |
|                               | b Música 🔷             | Nombre                                   | Fecha de modifica               | Тіро        | Tamaño          |             |
|                               | Objetos 3D             | Curvas de Nivel.dbf                      | 24/03/2019 05:31                | Archivo DBF | 87 KB           |             |
|                               | 📑 Videos               | Curvas de Nivel                          | 24/03/2019 05:31                | AutoCAD Sha | ape S 4,473 KB  |             |
|                               | 🟪 Windows-SSD (C       | Curvas de Nivel                          | 24/03/2019 05:31                | AutoCAD Co  | mpil 70 KB      |             |
|                               | 🕳 Data (D:) 🗸          |                                          |                                 |             |                 |             |
|                               | Nombr                  | e de archivo: "Curvas de Nivel.dbf" "Cur | vas de Nivel" "Curvas de Nivel" | <b>3</b> ,  | All Files (*.*) |             |
|                               |                        |                                          |                                 |             | Abrir           | Cancela     |
|                               |                        |                                          |                                 | 4           | Abiii           | Cancela     |
|                               |                        |                                          |                                 | -           |                 |             |
|                               |                        |                                          |                                 |             |                 |             |
|                               |                        |                                          |                                 |             |                 |             |
|                               |                        |                                          |                                 |             |                 |             |
|                               |                        |                                          |                                 |             |                 |             |
|                               |                        |                                          |                                 |             |                 |             |
|                               |                        |                                          |                                 |             |                 |             |
|                               |                        |                                          |                                 |             |                 |             |
|                               |                        |                                          |                                 |             |                 |             |
|                               |                        |                                          |                                 |             |                 |             |
|                               |                        | -+-+                                     |                                 |             |                 |             |

## Para descargar la imagen de satélite se lleva a cabo el siguiente proceso

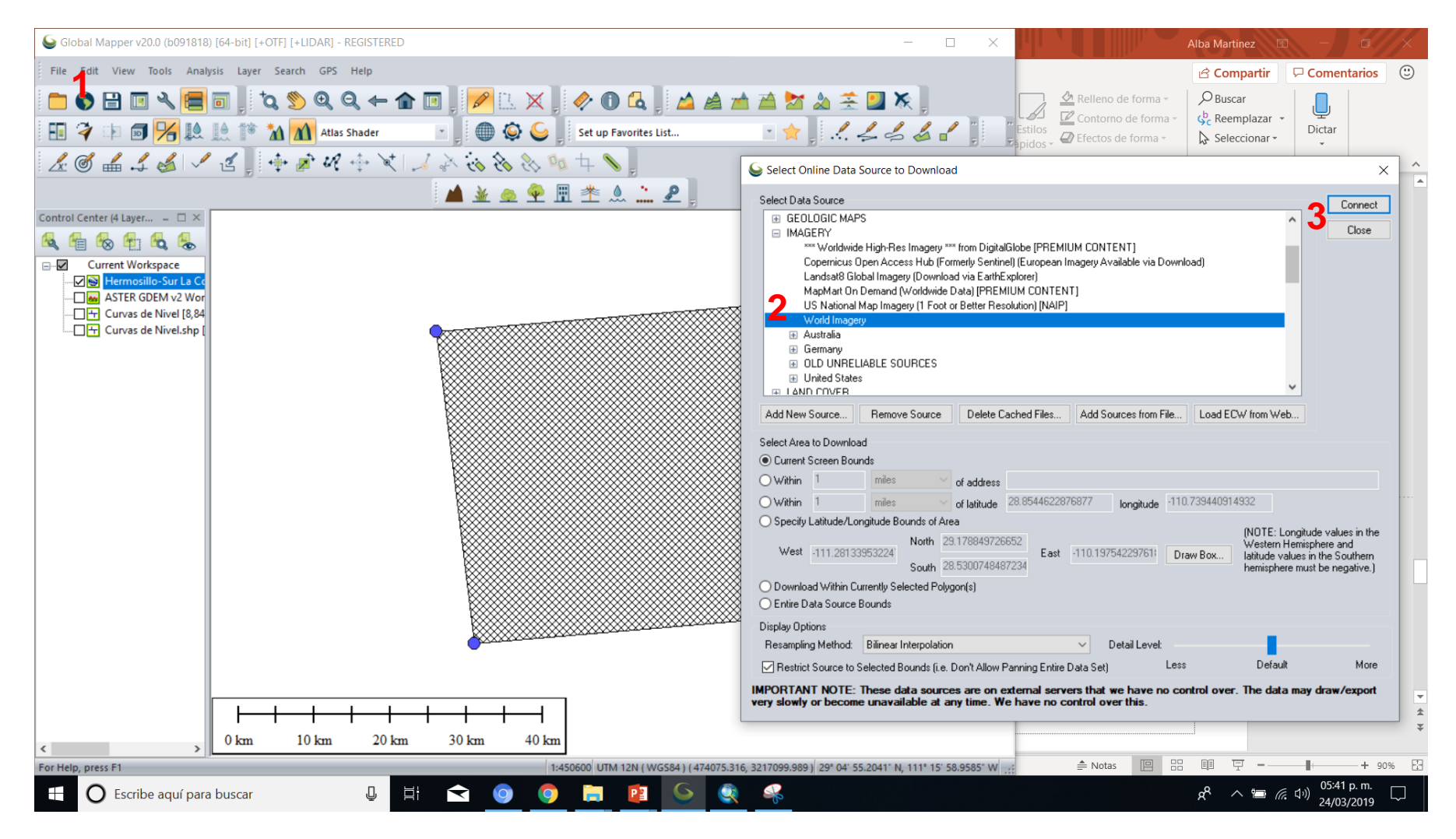

## Se deberá de mantener seleccionada el kmz que sirve como área de corte

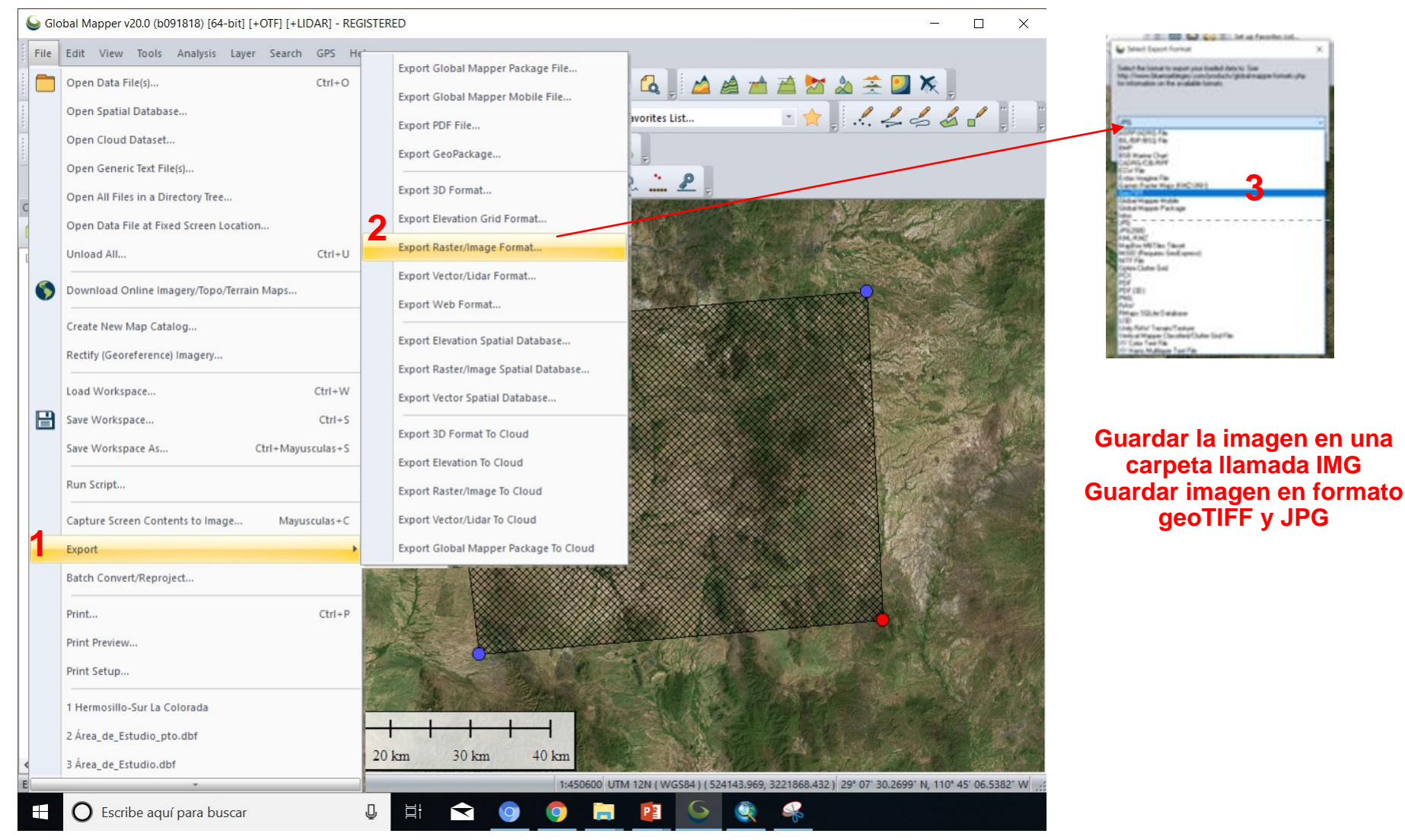

| e desplegara el archivo kmz He                             | Serenal Tiling Export Options 2<br>General Tiling Export Bounds 2<br>Al Loaded Data Draw a                                                                                                    | Box           |
|------------------------------------------------------------|----------------------------------------------------------------------------------------------------|---------------|
| JPG Export Options X                                       | O Lat/Lon (Degrees)                                                                                                    | Bounds        |
| General Tiling Export Bounde                               | Suardar como                                                                                                    | ×             |
| Sample Spacing                                             | ← → ▼ ↑ 📙 « 2019-01 Sensoria Remota → 2019-01 SR P06 ALMH → IMG V 🗸 🖉 Buscar en IMG                                                                                                    | ٩             |
| X-axis: 0.14929107 meters                                  | Organizar 🔻 Nueva carpeta                                                                                                    | • 🕜           |
| Y-axis: 0.14929107 meters                                  | Image: State of the state of the state o |               |
| Always Generate Square Pixels                              | ×                                                                                                    |               |
| If you wish to change the ground units that the spacing is | Nombre de archivo: Area de estudio Tipo: JPG Files (*jpg)                                                                                                    | ~             |
| going to Config->Projection.                               |                                                                                                    |               |
| Click Here to Calculate Spacing in Other Units             | Ocultar carpetas                                                                                                    | .ancelar      |
|                                                            | MADI INCOME INCOME INTERNAL                                                                                                    | 100041        |
| Image Quality/Size (75%)                                   | MGRS (Miltary Grid Reference System) Bour                                                                                                    | nds           |
| Lower, Higher,                                             | Top Left 12:R VT 72474 28100                                                                                                    |               |
| Pand Satur for Parter Imagen/ Evolution                    | 12 R W5 79002 55927                                                                                                    | Sottom Rig    |
| Default PGP Lavert (2.9 bit Pande)                         | O Grop to Selected Area Feature(a)                                                                                                    | 1992 11 11 12 |
| Corrector (1.9 h3 Read)                                    |                                                                                                    |               |
|                                                            |                                                                                                    |               |
| Multiband ( 8 v -bits per Band) 3 v Bands                  | Heset to Last Exported bounds                                                                                                    |               |
| ◯ Palette ✓                                                |                                                                                                    |               |
| Metadata File Formats to Generate                          |                                                                                                    |               |
| World File (jaw)                                           |                                                                                                    |               |
| PRJ (Projection) File                                      |                                                                                                    |               |
| ESRI .aux.xml Projection File                              |                                                                                                    |               |
| TAB (MapInfo) File                                         |                                                                                                    |               |
| Resampling: Default (Resample if Needed)                   |                                                                                                    |               |
| Save Map Layout (Scale/Margins/Grid/Legend/etc.)           |                                                                                                    |               |
| Save Vector Data if Displayed                              | 6 OK Cancel Apply                                                                                                    | H             |
| Interpolate to Fill Small Gaps in Data                     |                                                                                                    |               |
| DPI Value To Save in Image (0 for None) 0                  |                                                                                                    |               |
|                                                            |                                                                                                    |               |
|                                                            |                                                                                                    |               |
|                                                            |                                                                                                    |               |
| OK Cancel Apply Help                                       |                                                                                                    |               |

Guardar el proyecto en la carpeta de la práctica con las recomendacione s ya usadas

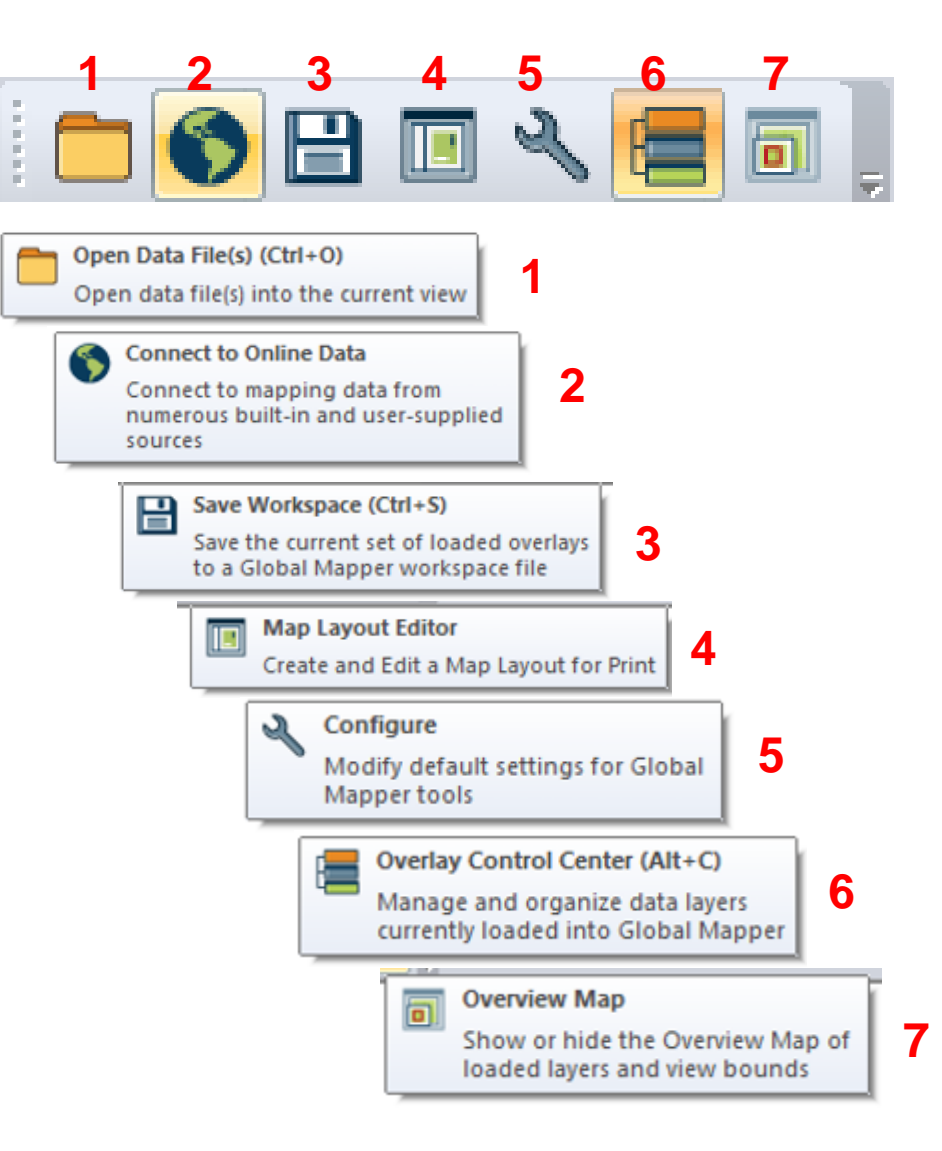

Abrir ArcMap y verificar que los archivos realizados en Global Mapper v20 se visualicen.

Guardar el proyecto en ArcMap con las recomendaciones ya utilizadas

# Actividades y Preguntas

Realizar diversos ejercicios donde los contornos generados con el MED sean de 1, 5, 10, 20 y 50 metros. Colocar los nombres de CN\_1m,... y CN\_50m.

Realizar diversas imágenes con tamaño de pixel diferentes para visualizar la calidad de la imagen (5 imágenes). Y explique cuando se deben de usar diferente pixel en la generación de imágenes.

¿Cuál es la diferencia entre las curvas de nivel descargadas de las cartas 50,000 y las generadas con Global Mapper?

¿Para que tipos de trabajos puedo utilizar las curvas generadas en Global Mapper?

Explique cuales la diferencia entre la imagen de Google Earth y la imagen de descargada de Global Mapper v20.